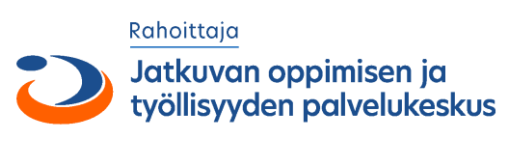

# ΤΑΙΤΟΤΑΙΟ

# Modernin digimarkkinointimateriaalin tuotannon osaaja Kuvamateriaalin käsittely Photoshop-ohjelmalla

# Kuvankäsittelyn työvaiheet

#### VAIHE 1 | kuvan valitseminen ja tarkastaminen

- mihin kuva tulee
- terävä kuva
- hyvä sävyalue (ei yli- tai alivalottunut)
- · riittävästi pikseleitä

#### VAIHE 2 | perussäädöt ja kuvavirheiden korjailu

- ohjelman perusasetukset kuntoon
- värinhallinta asetusten tarkistaminen/määrittely
- kuvan rajaaminen ja oikaiseminen
- kuvaresoluution ja pikseleiden tarkistaminen
- kuvan retusointi ja korjaus
- kuvan perussäädöt
- tallennus

#### VAIHE 3 | Mediaversion valmistaminen

- kuvan koon ja resoluution määrittely
- kuvan terävöitys
- kuvamuodon muunto tarvittaessa RGB > CMYK
- tallennus

#### VAIHE 2 | perussäädöt ja kuvavirheiden korjailu

1. TYÖTILAN PERUSMÄÄRITYKSET KUNTOON

Tarvittavat paletit näkyviin Window | Ikkuna -valikosta Options | Asetukset, Tools | Työkalut, Layers | Tasot, Info | Tiedot, History | Historia, Properties | Ominaisuudet

- 2. VÄRINHALLINTA ASETUSTEN MÄÄRITTELEMINEN Edit > Color Settings | Muokkaa > Väriasetukset
- 3. KUVAN AUKAISEMINEN File > Open | Tiedosto > Avaa
- 4. KUVAN TALLENNUS uudella nimellä File > Save As... | Tiedosto > Tallenna Nimellä...
- 5. KUVAN RAJAAMINEN JA OIKAISEMINEN tarvittaessa Crop-tool | Rajaustyökalu
- 6. KUVARESOLUUTION JA PIKSELIMÄÄRÄN tarkistaminen Image > Image Size | Kuva > Kuvan koko
- 7. KUVAN RETUSOINTI JA KORJAUS

#### TÄRKEIMMÄT retusointityökalut

- Spot Healing Tool | Spottikorjaussivellin
- Healing Brush Tool | Korjaussivellin
- Colne Stamp Tool | Kloonaava leimasin
- Remove tool
- Poistotyökalu

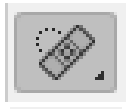

Klikkaa roskan päällä tekoäly tunnistaa kuvavirheen

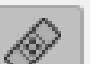

Näyte: Alt + hiiren klikkaus

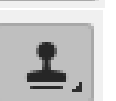

Näyte: Alt + hiiren klikkaus

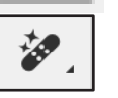

Maalaa poistettava kohde tekoäly tunnistaa kuvavirheen 8. Korjailutason lisääminen kuvaan

#### Layer > New > Layer

KUVAN PERUSSÄÄDÖT

Muista laitta korjaustyökalujen asetuksista päälle Sample all layer-toiminto, ottaa näytteen kaikilta tasoilta.

MITTAUSPISTEET KUVAAN Color Sampler Tool -pipetillä kuvan vaaleisiin sävyihin ja kuvan tummiin sävyihin. Näiden pisteiden avulla voit analysoida kuvan sävyjä Info-paletista

Kuvan sävyjen säätö Layer > New Adjustmet Layer > Curves | Taso > Uusi säätötaso > Käyrä

Kuvan tummuuden säätö Layer > New Adjustmetn Layer > Curves | Taso > Uusi säätötaso > Käyrä

9. TALLENNUS

Kuvassa olevat tasot säilyvät, kun kuva tallennetaan kuvankäsittelyohjelman omaan tiedostoformaattiin. **Photoshopin** kuvaformaatti on **.psd** 

10. Sulje kuva File > Close | Tiedosto > Sulje

## **MEDIAVERSIO**

## Some, blogit, verkkosivut....

- kuvamuoto RGB
- väriprofiili sRGB .
- kuvan koko määritellään aina pikseleinä
- resoluutio 72 ppi
- tiedostomudot rippuu sosiaalisen median kanavasta

#### Facebook

| Profiilikuva:         |
|-----------------------|
| Kansikuva:            |
| Kuvapostaus:          |
| Linkkipostaus:        |
| Tapahtuman kansikuva: |
| Kansikuvan mainos:    |
| Ryhmän kansikuva:     |

180 x 180 px 820 x 312 px 1200 x 630 px 1200 x 628 px 1920 x 1005 px 600 x 600 px 1640 x 856 px

Tiedostomuodot: JPEG valokuvissa, PNG logo- ja tekstiä sisältävät kuvatiedostot. Video 16:9 tai 9:16 alle 4Gt MP4 tai MOV

LinkedIn

Profiilikuva: Kansikuva:

300 x 300 px (näkyy pvöreänä) 1584 x 396 px

400 x 400 px

1128 x 191 px

1200 x 627 px

#### Yrityssivu

Profiilikuva: Kansikuva: Linkkikuva: Logo:

300 x 300 px

Tiedostomuodot: IPEG, GIF, PNG

#### YouTube

| Profiilikuva:          | 250 x 250 px   |
|------------------------|----------------|
| Kanavan kuva:          | 2048 x 1152 px |
| Kanavan kuvake:        | 800 x 800 px   |
| Videon esikatselukuva: | 1280 x 720 px  |

Profiilikuva: Neliökuva: Stories video:

Stories kuva:

Vaakakuva: Pystykuva:

110 x 110 px 1080 x 1080 px 1080 x 1920 px (alle 1080 x 1920 px 1080 x 566 px 1080 x 1920 px

#### Henkilökohtainen profiili Profiilikuva: Kansikuva:

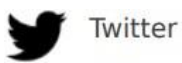

Profiilikuva: Kansikuva: Twiitin kuva:

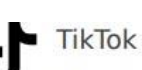

Profiilikuva: Video:

200 x 200 px

### Video

- kuvamuoto RGB
- väriprofiili sRGB
- kuvan koko määritellään aina pikseleinä
- resoluutio 72 ppi
- tiedostomudot .png tai .jpg

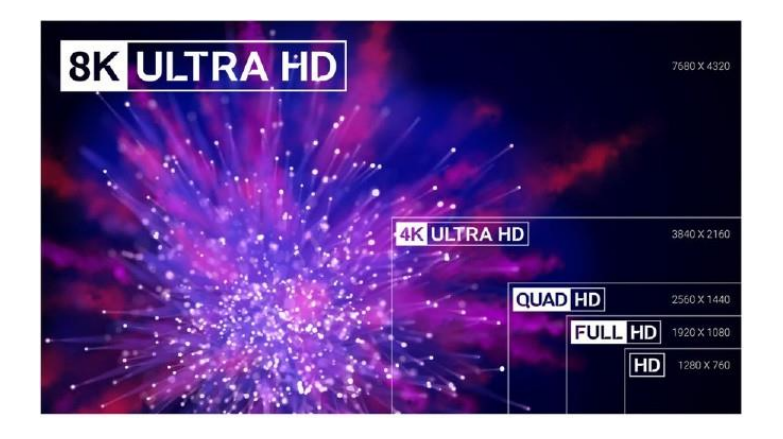

## Tulostus- ja painotuotteet

- kuvamuoto CMYK (tai RGB, jos asiasta on sovittu tulostus- tai painotalonkanssa)
- väriprofiili\*
- kuvan koko määritellään aina milleinä tai sentteinä
- resoluutio\*
- tiedostomudot .psd, .tif, .jpg

\* Käytettävä väriprofiili ja resoluutio tulee aina varmista tulostus- tai painotalon aineisto-ohjeista!

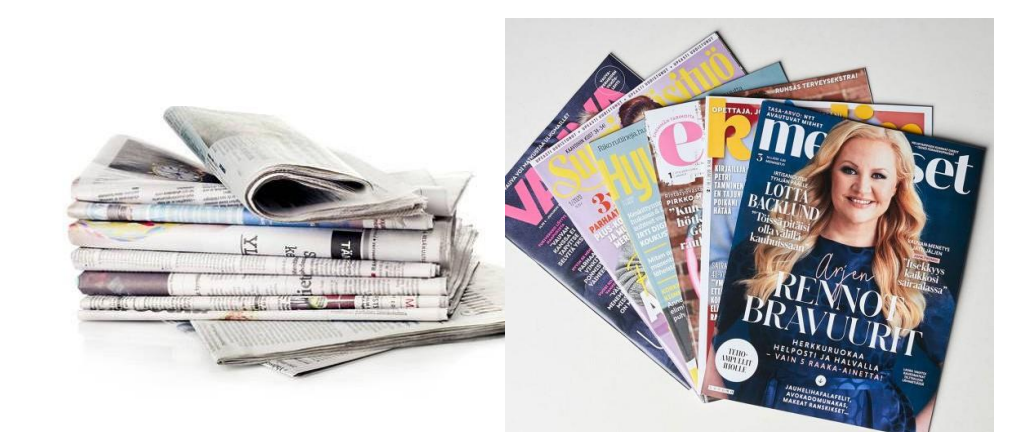

1584 x 396 px

1080 x 1920 px

Instagram

10 sek)

400 x 400 px

400 x 400 px 1500 x 500 px 1200 x 675 px (16:9 kuvasuhde)

### MEDIAVERSIO valmistaminen

**Mediaversio 1** Videoon tarvitaan FulHD-kokoinen kuva

- pikselikoko **1 920 × 1 080**
- värimuoto RGB/sRGB
- formaatti **.png**
- 1. Väriasetusten määritteleminen Edit > Colorsettings | Muokkaa > Väriasetukset

Tallenna asetukset Save-painikkeesta ja nimellä Video, some, vekko, office

- 2. Kuvan koon ja resoluuttion muuttaminen Crop-työkalulla | Rajaustyökalulla
- 3. Kuvan tallennus File > Export > Save for Web | Tiedosto > Vie > Vie Webiä varten Valitse tallennusformaatti median mukaan.